## การตั้งค่า

# Facebook Business Manager สำหรับการเชื่อมต่อกับ R-Dynamic

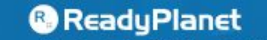

The leading result-oriented digital marketing company

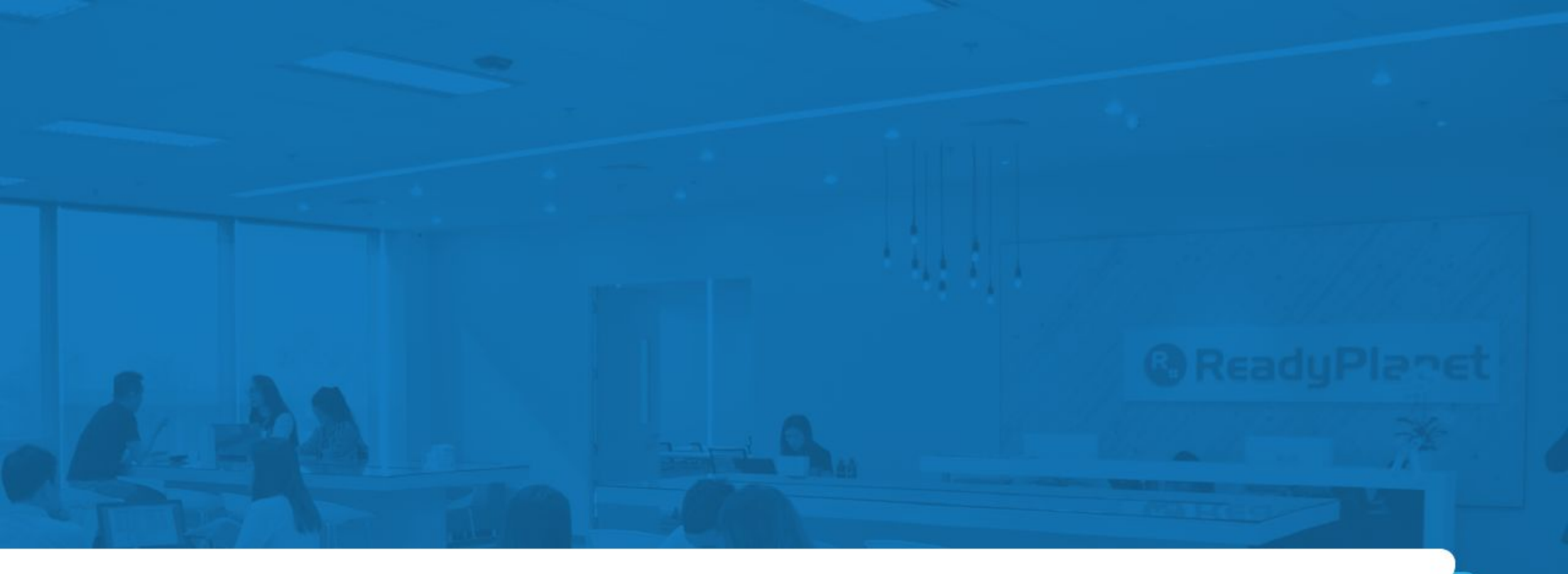

# 1. วิธีการสร้างเฟสบุ๊คเพจ

### การสร้างเฟสบุ๊คเพจ

#### สร้างเพจ

เชื่อมต่อธุรกิจ ดัวคุณเอง หรือการกุศลของคุณกับผู้คนในชุมชนทั่วโลกบน Facebook หากต้องการเริ่มต้นใช้งาน ให้เลือกหมวดหมู่ของเพจ

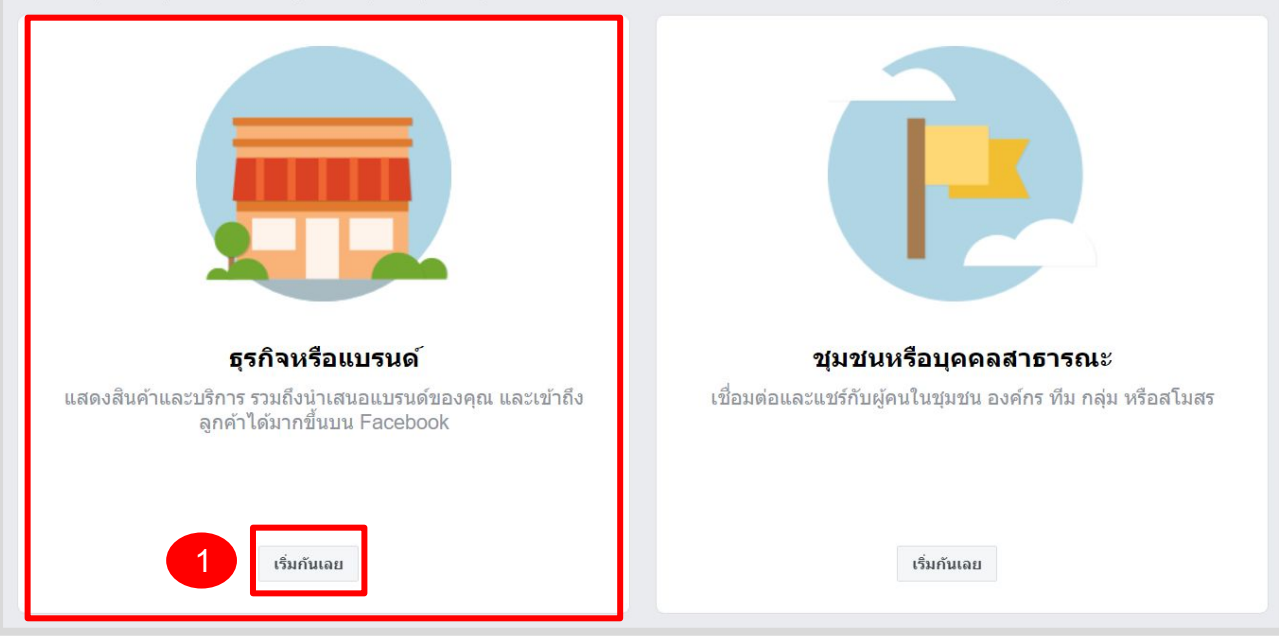

้คลิกที่ลิงก์นี้เพื่อเริ่มขั้นตอน <u>www.facebook.com/pages/creation</u> กดคำว่า **1."เริ่มกันเลย"** กรอบสีแดงในฝั่ง **"ธุรกิจหรือแบรนด์"** 

### การสร้างเฟสบุ๊คเพจ

#### ธุรกิจหรือแบรนด์

| AdPro Advisor                               |                      |
|---------------------------------------------|----------------------|
| หมวดหมู่                                    |                      |
| โฆษณา/การตลาด                               | (?                   |
| ที่อยู่                                     |                      |
| 89 อาคาร เอไอเอ แคปปิตอล เซ็นเตอร์ ชั้น 7 ห | iอง 701-705 ถนนรัชดา |
| กรุงเทพมหานคร (Bangkok, Thailand)           | 10400                |
|                                             |                      |
| หมายเลขโทรศัพท์มือถือ (ระบุหรือไม่ก็ได้)    |                      |

ไม่ต้องแสดงที่อยู่ของฉัน ให้แสดงแค่เมือง/จังหวัดที่ธุรกิจตั้งอยู่ก็พอ

เมื่อคุณสร้างเพจบน Facebook <mark>นโยบายเพจ กลุ่ม และงานกิจกรรม</mark>จะมีผล บังคับใช้

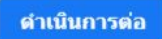

#### <u>ตัวอย่าง</u>

#### 1. ชื่อเพจ

<u>ตอบ</u> Adpro advisor

2. หมวดหมู่ธุรกิจ

<u>ตอบ</u> โฆษณา/การตลาด

3. **ที่อยู่ธุรกิจ** 

<u>ตอบ</u> 89 อาคาร เอไอเอ แคปปิตอล เซ็นเตอร์ ชั้น 7 ห้อง 701–705

**4. หมายเลขโทรศัพท์มือถือ** (ระบุหรือไม่ก็ได้)

<u>ตอบ</u> 02-016-6789

หากดำเนินการกดเรียบร้อยให้คลิก **"ดำเนินการต่อ"** เพื่อ เสร็จสิ้นในการสร้างเพจ

### สิ่งที่ควรมีบนเฟสบุ๊คเพจ

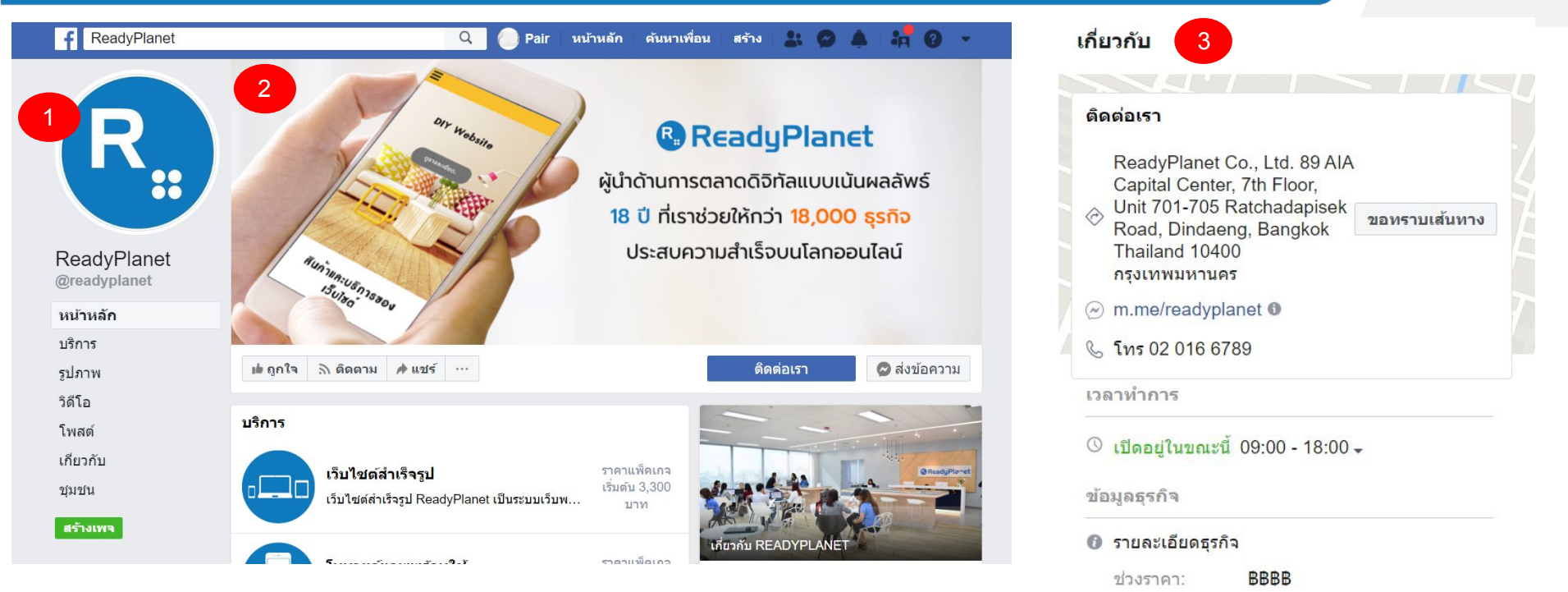

ข้อมูลติดต่อเพิ่มเติม

ttp://www.readyplanet.com

ReadyPlanet

หลังจากสร้าง Page เรียบร้อย ต้องทำการอัพเดทข้อมูลธุรกิจอย่างน้อยต้องมี **1. รูปภาพประจำตัว 2. รูปภาพหน้าปก 3. เกี่ยวกับ** \*\*\*(สถานที่, เบอร์โทร, อีเมล)

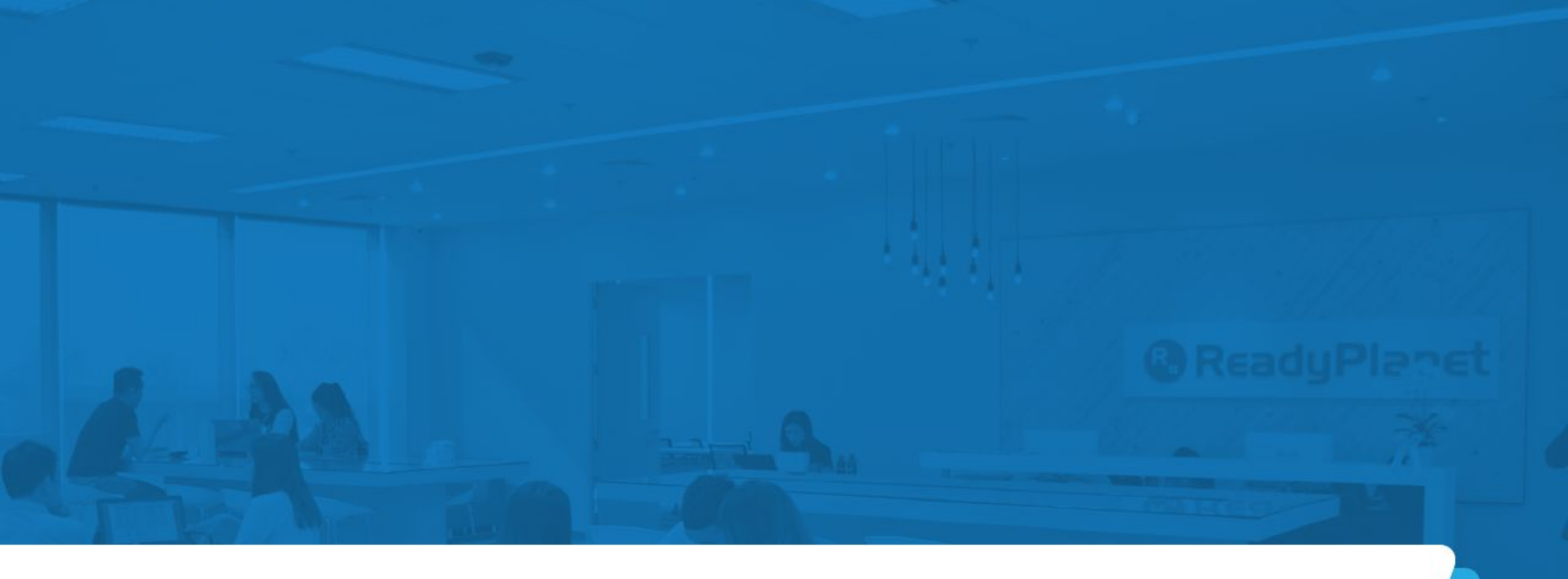

## 2. วิธีการสร้างตัวจัดการธุรกิจสำหรับ Facebook

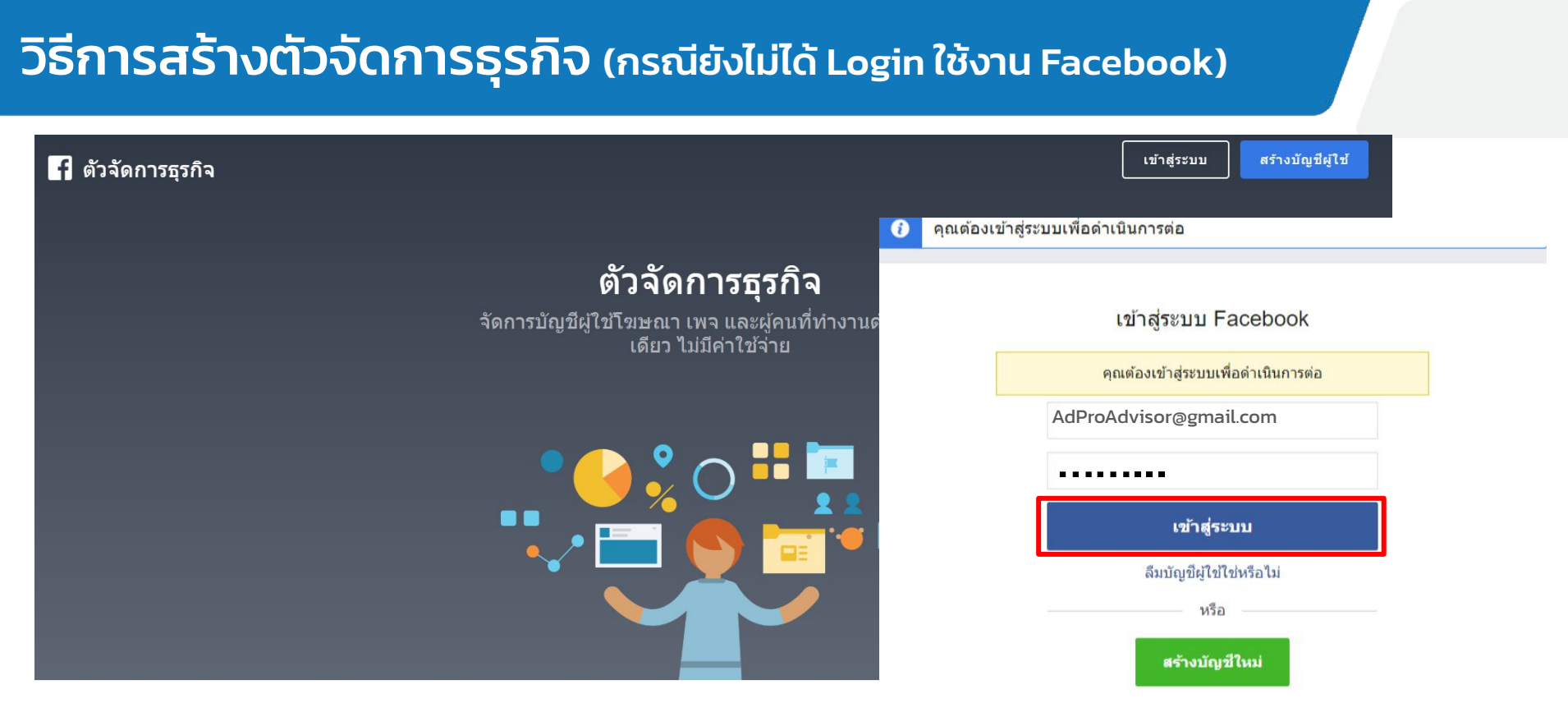

คลิกที่ลิงก์นี้เพื่อเริ่มขั้นตอน <u>https://business.facebook.com</u>

ึกดปุ่มเข้าสู่ระบบ หรือ กดสร้างบัญชีผู้ใช้เพื่อ Login โดยใช้อีเมลและรหัสผ่านของ Admin Page

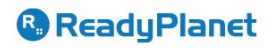

้ วิธีการสร้างตัวจัดการธุรกิจ (กรณี Login ใช้งาน Facebook เรียบร้อย)

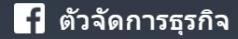

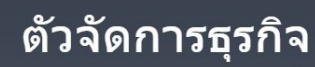

้จัดการบัญชีผู้ใช้โฆษณา เพจ และผู้คนที่ทำงานด้วยในที่ เดียว ไม่มีค่าใช้จ่าย

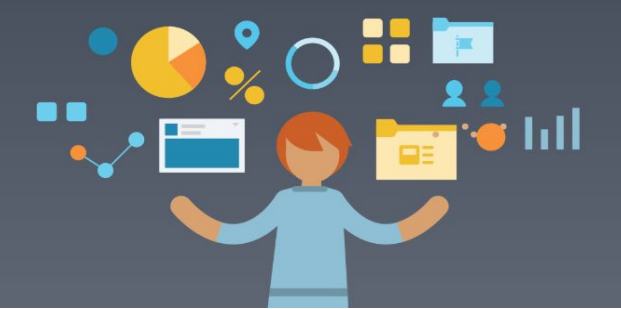

หากทำการ Login เข้าใช้งานเรียบร้อยให้กด " สร้างบัญชีผู้ใช้ "

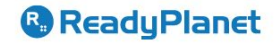

สร้างบัญชีผู้ใช้

### ้วิธีการสร้างตัวจัดการธุรกิจ

### สร้างบัญชีผู้ใช้ตัวจัดการธุรกิจของคุณ

#### ชื่อธุรกิจและบัญชีผู้ใช้ของคณ

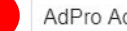

AdPro Advisor

ชื่อนี้ควรตรงกับชื่อสาธารณะของธุรกิจเนื่องจากเป็นชื่อที่จะปรากฏบนทุกที่ของ Facebook นอกจากนี้ ชื่อจะมีอักขระพิเศษไม่ได้

#### ชื่อของคณ

3

AdPro Advisor

#### อีเมลบริษัทของคณ

AdProAdvisor@gmail.com

อีเมลนี้ควรเป็นอีเมลที่คุณใช้ในการดำเนินธุรกิจ เราจะส่งอีเมลเพื่อตรวจสอบ ยืนยันอีเมลนั้น คณจะได้รับการติดต่อสื่อสารเกี่ยวกับบัญชีธรกิจทางอีเมลนี้ด้วย

เมื่อคุณเพิ่มคนอื่นๆ ลงในธุรกิจของคุณ พวกเขาจะมองเห็นชื่อบน Facebook ของคณ รปโปรไฟล์ และ ID ผู้ใช้จาก Facebook

้จากนั้นทำการกรอกข้อมูลธุรกิจ เพื่อสร้างบัญชีผู้ใช้ตัวจัดการธุรกิจของคุณ หากทำการกรอกข้อมูลเรียบร้อย ให้กดปุ่ม **"ถัดไป**"

#### ตัวอย่าง

้ชื่อธุรกิจและบัญชีผู้ใช้ของคุณ (ชื่อนี้ควรตรงกับชื่อสาธารณะของธุรกิจ)

ตอบ AdPro Advisor

ชื่อของคณ 2.

ตอบ AdPro Advisor

้อีเมลบริษัทของคุณ (อีเมลนี้ควรเป็นอีเมลที่คุณใช้ในการดำเนินธุรกิจ) 3.

ตอบ AdProAdvisor@gmail.com

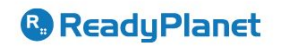

### วิธีการสร้างตัวจัดการธุรกิจ

| ประเทศ                            | ในท้องถิ่นที่คุณประกอบธุรกิจ                                |
|-----------------------------------|-------------------------------------------------------------|
| ไทย                               |                                                             |
| ที่อยู่ 🚯                         |                                                             |
| 89 อาคาร เอไอเอ แคปปิตอล เซ็นเด   | าอร์ ชั้น 7 ห้อง 701-705 ถนนรัชดาภิเษก แขวงดินแดง เขตดินแดง |
| ที่อยู่ 2/ท้องที่                 |                                                             |
|                                   |                                                             |
| เมือง                             | รัฐ/จังหวัด/ภูมิภาค                                         |
| <b>เมือง</b><br>กรุงเทพฯ          | ริฐ/จังหวัด/ภูมิภาค<br>กรุงเทพฯ                             |
| เมือง<br>กรุงเทพฯ<br>รหัสไปรษณีย์ | รัฐ/จังหวัด/ภูมิภาค<br>กรุงเทพฯ<br>หมายเลขโทรศัพท์ธุรกิจ () |

#### การใช้งานทางธุรกิจ

บัญชีผู้ใช้นี้ใช้เครื่องมือหรือข้อมูลของ Facebook เป็นหลักเพื่อ:

- โปรโมทสินค้าหรือบริการของตน
- 🔘 ให้บริการกับธุรกิจอื่น

#### ทำการกรอกข้อมูล รายละเอียดธุรกิจของคุณ

#### <u>ตัวอย่าง</u>

#### 1. ประเทศ

<u>ตอบ</u> ไทย

ที่อยู่ (ที่อยู่ในการดำเนินธุรกิจ)

<u>ตอบ</u> 89 อาคาร เอไอเอ แคปปิตอล เซ็นเตอร์ ชั้น 7 ห้อง 701-705

3. ເວັບໄซຕ໌

<u>ตอบ</u> <u>https://www.readyplanet.com</u>

เรียบร้อยให้กด **"ส่ง"** เพียงเท่านี้ก็สามารถเปิดการใช้งาน Business Manager ได้เรียบร้อย

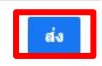

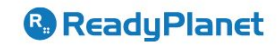

### วิธีการสร้างตัวจัดการธุรกิจ

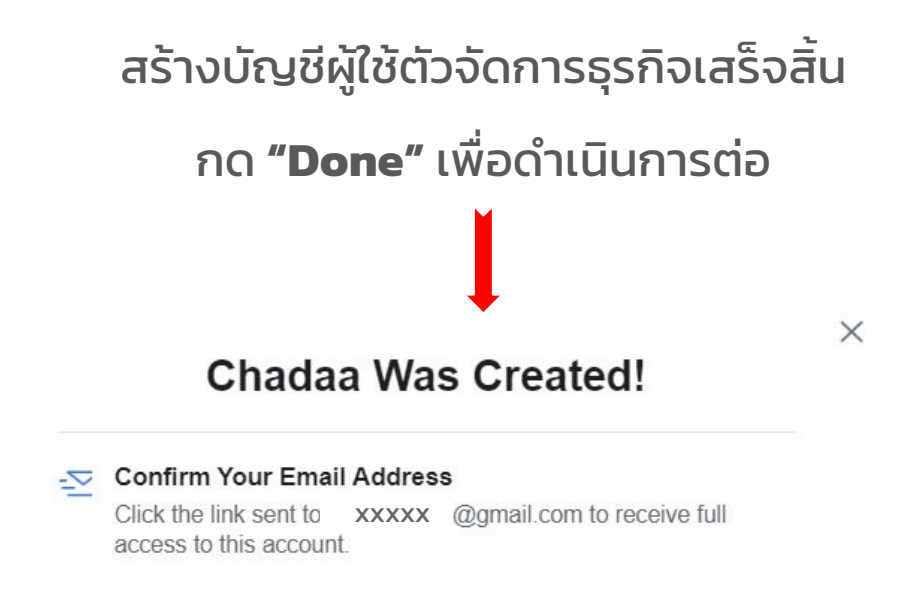

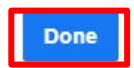

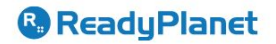

### วิธีการสร้างตัวจัดการธุรกิจ

| f 📃 ตัวจัดการธุรกิจ                  | ์<br>คันหา:                                                                                                    | ธุรกิจ                                                         | Q. Chada                             | 🚑 🌣              |
|--------------------------------------|----------------------------------------------------------------------------------------------------|----------------------------------------------------------------|--------------------------------------|------------------|
| หน้าหลัก ความเคลื่อนไหว <sup>●</sup> |                                                                                                    |                                                                |                                      | การตั้งค่าธุรกิจ |
|                                      | เพิ่มการรักษาความปลอดภัยอีส<br>บัญชีผู้ใช้ของคุณ<br>เราต้องการให้บัญชีผู้ใช้ของคุณมีความปลอดภัย ต่อไปนี้คื<br>ช่วยป้องกันไม่ให้บุคคลที่ไม่ได้รับอนุญาตเข้าสู่ระบบ<br>เพื่มการรักษาความปลอดภัย เดือนฉันทีหลัง | <b>กระดับให้กับ</b><br><sup>เอสิ่งที่คุณสามารถทำได้เพื่อ</sup> |                                      |                  |
| <b>2</b>                             | ภาพรวมบัญขึผู้ใช่โฆษณา                                                                                                    |                                                                | 7 วันที่ผ่านมา 🔻 🚯                   |                  |
|                                      | ดูรายงาน<br>บัญชีผู้ใช้โฆษณา 2 รายการ (รวมบัญชีผู้ใช้ที่ใช้ร่วมกัน)                                                                                                    | 0 0<br>อิมเพรสชัน การเข้าถึง                                   | <b>0.00</b><br>จำนวนเงินที่ใช้จ่ายไป |                  |

เข้าถึงหน้า **"ตัวจัดการธุรกิจ"** เรียบร้อย

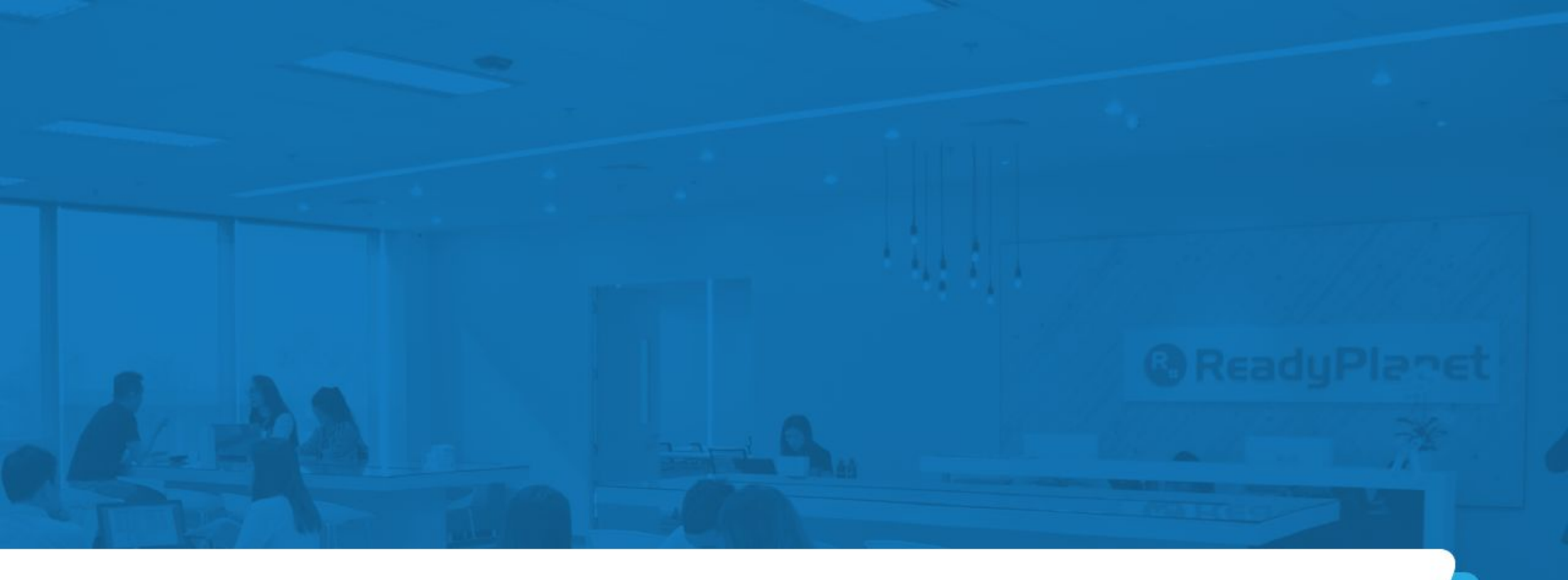

# 3. วิธีสร้างบัญชีโฆษณา Facebook

| f 📃 ตัวจัดการธุรกิจ                  | ค้นหาธุรกิจ                                                                                                    | Q. Chada                              | 🚑 🔅                |
|--------------------------------------|----------------------------------------------------------------------------------------------------|---------------------------------------|--------------------|
| หน้าหลัก ความเคลื่อนไหว <sup>•</sup> |                                                                                                    |                                       | 1 การดั้งค่าธุรถิจ |
|                                      | เพิ่มการรักษาความปลอดภัยอีกระดับให้กับ<br>บัญชีผู้ใช้ของคุณ<br>เราต้องการให้บัญชีผู้ใช้ของคุณมีความปลอดภัย ต่อไปนี้คือสิ่งที่คุณสามารถทำได้เพื่อ<br>ช่วยป้องกันไม่ให้บุคคลที่ไม่ได้รับอนุญาตเข้าสู่ระบบ<br>เพิ่มการรักหาความปลอดภัย<br>เตือนฉันทีหลัง |                                       |                    |
| <b>2</b> 2                           | ภาพรวมบัญขี่ผู้ใช่โฆษณา                                                                                                    | 7 วันที่ผ่านมา 🔻 🚺                    |                    |
|                                      | ดุรายงาน 0 0<br>บัญชีผู้ใช้โฆษณา 2 รายการ (รวมบัญชีผู้ใช้ที่ใช้ร่วมกัน) อิมเพรสชัน การ                                                                                                    | 0.00<br>เข้าถึง จำนวนเงินที่ใช้จ่ายไป | C                  |

้เมื่อเข้าถึงหน้า **"ตัวจัดการธุรกิจ"** เรียบร้อย ให้คลิกที่ปุ่ม **1. "การตั้งค่าธุรกิจ"** เพื่อทำการสร้างบัญชีโฆษณา

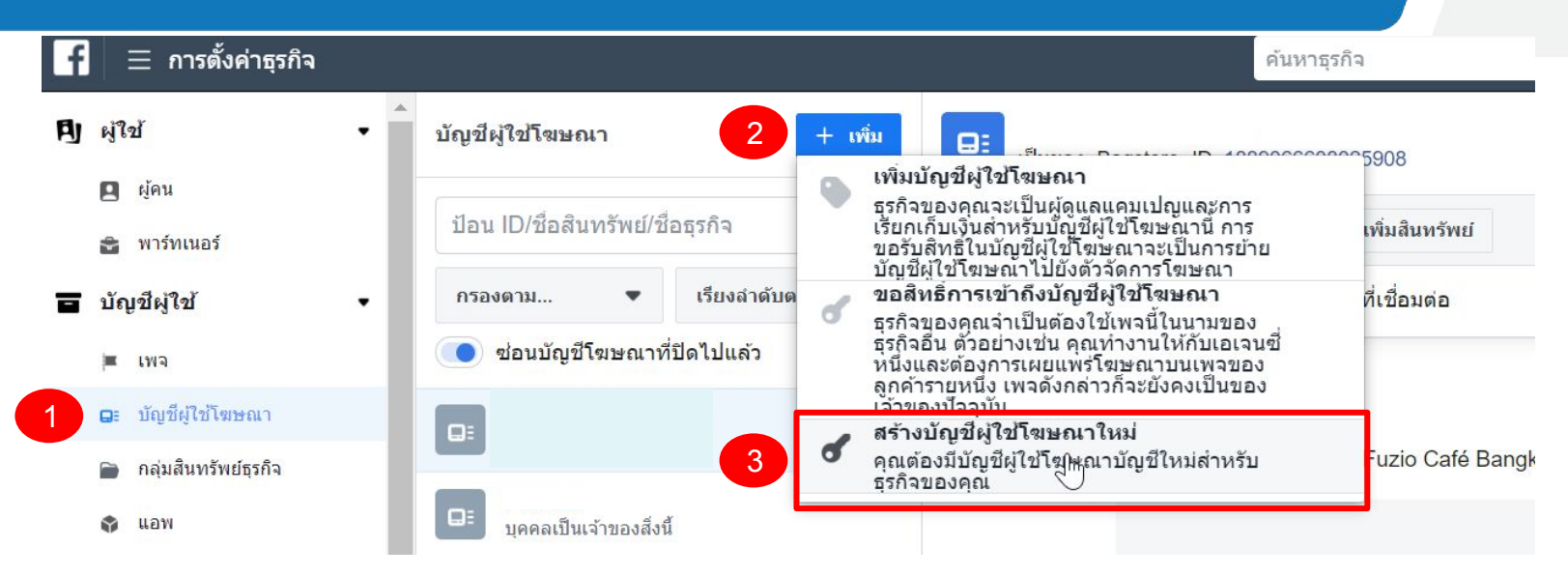

ขั้นตอนการสร้างบัญชีผู้ใช้โฆษณา

คลิกปุ่มเมนูฝั่งซ้าย " บัญชีโฆษณา "
 คลิกปุ่ม " +เพิ่ม "
 คลิกปุ่ม "สร้างบัญชีผู้ใช้โฆษณาใหม่"

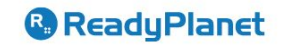

#### สร้างบัญชีผู้ใช้โฆษณาใหม่

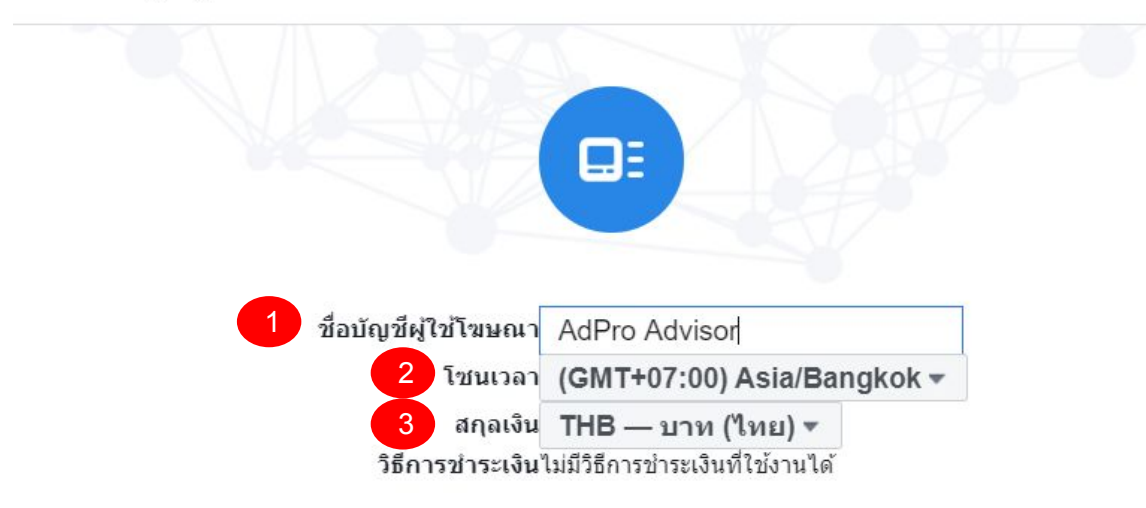

ในการสร้างบัญชีผู้ใช้โฆษณา แสดงว่าคุณยินยอมตาม<mark>ข้อกำหนดของ Facebook</mark> รวมทั้งข้อกำหนดในการชำระเงิน สำหรับวิธีการชำระเงินที่เลือก ในนามของ Bagstore ในฐานะผู้แทนที่ได้รับอนุญาต

### ยกเลิก <mark>ถัดไป</mark>

### <u>ตัวอย่าง</u>

X

- ชื่อบัญชีผู้ใช้โฆษณา (กรอกชื่อบัญชีผู้ใช้)
- **2. โซนเวลา** (เลือกโซนเวลา)

<u>เลือก</u> (GMT+07:00) Asia/Bangkok

- สกุลเงิน (เลือกสกุลเงินเพื่อโฆษณา)
- <u>เลือก</u> THB บาท (ไทย)

เรียบร้อยให้กด **"ถัดไป"** เพื่อเข้าสู่การตั้งค่า ข้อมูลบัญชีถัดไป

#### บัญชีผู้ใช้โฆษณานี้จะใช้สำหรับใคร

×

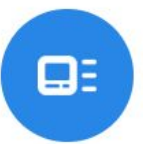

การเลือกตัวเลือกนี้ให้ถูกต้องเป็นสิ่งที่สำคัญเพื่อให้มั่นใจว่าระบบจะแสดง ชื่อของอีกธุรกิจทั่วทั้ง Facebook เมื่อคุณสร้างโฆษณาในนามของอีก ธุรกิจหนึ่ง รวมถึงกล่องโต้ตอบ "ทำไมฉันจึงเห็นโฆษณานี้" ด้วย คุณอาจ ได้รับสิทธิ์เข้าถึงฟีเจอร์ต่างๆ ของตัวจัดการกลุ่มเป้าหมายของอีกธุรกิจ หนึ่ง รวมถึงขนาดของกลุ่มเป้าหมายที่กำหนดเองและเครื่องมือกลุ่มเป้า หมายที่ทับซ้อนกันด้วย เรียนรู้เพิ่มเดิม

บัญชีผู้ใช้โฆษณานี้จะใช้สำหรับ

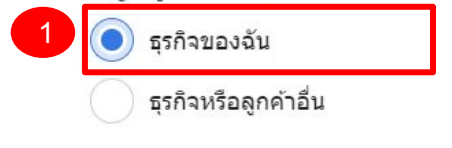

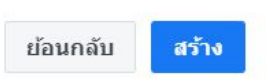

ReadyPlanet

้บัญชีผู้ใช้โฆษณานี้จะใช้สำหรับ ให้เลือก **1. "ธุรกิจของฉัน"** และกดปุ่ม **"สร้าง"** ต่อได้เลย

เพิ่มผู้คนและตั้งค่าสิทธิ์การอนุญาต

| ค้นหาและกรอง<br>เลือกแล้ว 1 คน | <b>a</b> | กำหนดสิทธิ์การอนุญาต<br>บัญขีผู้ใช่โฆษณา                                                                                                    |
|--------------------------------|----------|----------------------------------------------------------------------------------------------------|
| 1                              | 0        | การเข้าถึงแบบมาตรฐาน<br>จัดการแคมเปญ<br>สร้างและแก้ไขโฆษณา เข้าถึงรายงาน และดูโฆษณา<br>ดูประสิทธิภาพ                                                                                             |
|                                | 2        | เข่าถึงรายงานและดูโฆษณา<br>การเข้าถึงระดับผู้ดูแล<br>จัดการบัญชีผู้ใช้โฆษณา<br>ควบคุมการตั้งค่าบัญชีผู้ใช้โฆษณา การเงินและสิทธิ์การอนุญาต สร้างและแก้ไขโฆษณา<br>สิทธิ์การเข้าถึงรายงานและดูโฆษณา |
|                                |          | ยอเลือ ด้วงขอ                                                                                                    |

ReadyPlanet

้เพิ่มผู้คนและตั้งค่าสิทธิ์การอนุญาต ให้กับ **1. "User"** และทำการคลิกกดเปิดสถานะ **2. "จัดการบัญซีโฆษณา"** 

### ได้ทำการสร้างบัญชีผู้ใช้ ตัวจัดการธุรกิจเสร็จสิ้นเรียบร้อย

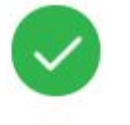

ผลงานยอดเยี่ยม!

ได้มีการสร้าง 560329651383098 และเพิ่มลงในบัญชีผู้ใช้ตัวจัดการธุรกิจนี้

หมายเหตุ: ในการใช้บัญชีโฆษณานี้ คุณจะต้องเลือกวิธีการชำระเงิน หากคุณต้องตั้งค่าวิธีการชำระเงินใหม่ โปรดไปที่ วิ<mark>ธีการชำระเงิน</mark> และ เพิ่มวิธีการชำระเงินในธุรกิจของคุณ

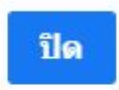

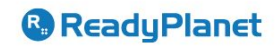

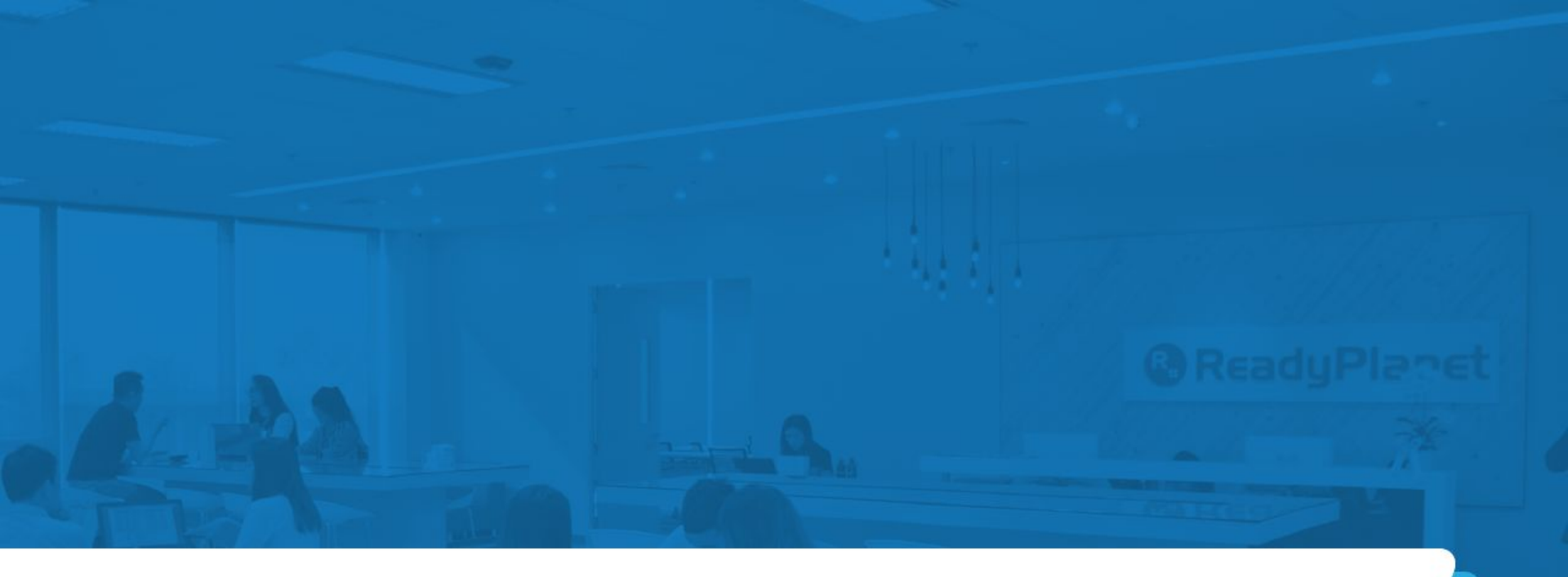

# 4. วิธีการตั้งค่าผูกบัตรเครดิต

| facebook                 |        | บัญชีโฆษณา                                 |                                                  |                                                                     |                       |                        |
|--------------------------|--------|--------------------------------------------|--------------------------------------------------|---------------------------------------------------------------------|-----------------------|------------------------|
| การตั้งค่าธุรกิจ         |        |                                            |                                                  |                                                                     |                       |                        |
| สิทธิ์การอนุญาตของผู้ใช้ |        | ป้อน ID/ชื่อสินทรัพย์/ชื่อธุรกิจ 🔍 เพิ่ม 🔻 | Adpro Advisor<br>เป็นของ: ReadyPlanet BM3 ID: 70 | 9211789561906                                                       | ปิดใช้งาน 1           | เปิดในดัวจัดการโฆษณา 🔻 |
| [อิ] ผู้คน               |        | กรองตาม 👻 เรียงสำดับตาม 👻                  | 皆 เพิ่มผู้คน 📾 กำหนดพาร์ทเนอร์                   | 🔺 เพิ่มสินทรัพย์                                                    |                       |                        |
| 😋 พาร์ทเนอร์             |        | 🔵 ช่อนบัญชีโฆษณาที่ปิดไปแล้ว               | <mark>ผู้คน</mark> พาร์ทเนอร์ สินทรัพย์ที่เขื่   | อมต่อ                                                               |                       |                        |
| d ผู้ใช้ระบบ             |        | Adpro Advisor                              |                                                  | ผ้อน                                                                |                       |                        |
| O് คำขอ                  | ۵      |                                            |                                                  | มุคคลเหล่านี้สามารถเข้าถึง Adpro Advisor ได้ คุณสามารถดู แก้ไข หรือ | เลบสิทธิ์การอนุญาตได้ |                        |
| สินทรัพย์ของธุรกิจ       |        |                                            |                                                  | ด้นหาด้วย ID หรือชื่อ                                               | Q                     |                        |
| 😑 ប័ល្អវី                | ~      |                                            |                                                  | <b>B</b> 1                                                          | $\sim$                |                        |
| เพล                      |        |                                            |                                                  |                                                                     |                       |                        |
| บัญชีโฆษณา               |        |                                            |                                                  |                                                                     |                       |                        |
| цам                      |        |                                            |                                                  |                                                                     |                       |                        |
| บัญชี Instagram          |        |                                            |                                                  |                                                                     |                       |                        |
| สายธุรกิจ                |        |                                            |                                                  |                                                                     |                       |                        |
| 🔗 ที่มาของข้อมูล         | $\sim$ |                                            |                                                  |                                                                     |                       |                        |

### ้เมื่อทำการสร้างบัญชีโฆษณาเรียบร้อย ให้คลิกที่ปุ่ม **1. "เปิดในตัวจัดการโฆษณา"** เพื่อทำการตั้งค่าเรื่องการชำระเงิน

| โดย และ เป็นการสืบเพิ่มตัวกรอง |            |            |                            |                 |                                                |                    |            |                      |                                     |                                                     |                                                  |                           |
|--------------------------------|------------|------------|----------------------------|-----------------|------------------------------------------------|--------------------|------------|----------------------|-------------------------------------|-----------------------------------------------------|--------------------------------------------------|---------------------------|
| ั แคมเปญ                       | 88 ชุดโฆษณ | n          | 🗀 โฆษณา                    |                 |                                                |                    |            |                      |                                     |                                                     |                                                  |                           |
| สร้างส่งออก ▼ …                |            |            |                            |                 |                                                |                    |            |                      | 💵 คอสัม                             | น์: ประสิทธิภาพการทำ                                | งาน 🔹 🔳 :                                        | ข้อมูลแขกข่อข 👻           |
| ที่อ                           | †↓         | ิ Aิการน้ำ | ส่ง ↑ กลยุทธ์การ<br>ประมูล | ร์ งบ<br>ประมาณ | การแก้ไขสำคัญล่าสุด                            | ผลลัพธ์ การเข้าถึง | อิมเพรสชัน | ต้นทุนต่อ<br>ผลลัพธ์ | อันดับคุณภาพ<br>การวินิจฉัยความเกี่ | อันดับอัตรา<br>การมีส่วนร่วม<br>การวินิจฉัยความเกี่ | อันดับอัตร<br>คอนเวอร์ชั่า<br>การวินิจฉัยความเกี | า จำนวนเงิน<br>น ใช้จ่ายไ |
|                                |            |            |                            |                 | Ð                                              |                    |            |                      |                                     |                                                     |                                                  |                           |
|                                |            |            |                            |                 | <b>ไม่พบผลลัพธ์</b><br>คุณยังไม่ได้สร้าง โฆษณา |                    |            |                      |                                     |                                                     |                                                  |                           |
|                                |            |            |                            |                 | สร้าง โฆษณา                                    |                    |            |                      |                                     |                                                     |                                                  |                           |
|                                |            |            |                            |                 |                                                |                    |            |                      |                                     |                                                     |                                                  |                           |
|                                |            |            |                            |                 |                                                |                    |            |                      |                                     |                                                     |                                                  |                           |

เมื่อทำการคลิกเข้ามาจะพบที่ตัวจัดการโฆษณา ของบัญชีโฆษณาที่ถูกสร้างไว้

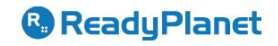

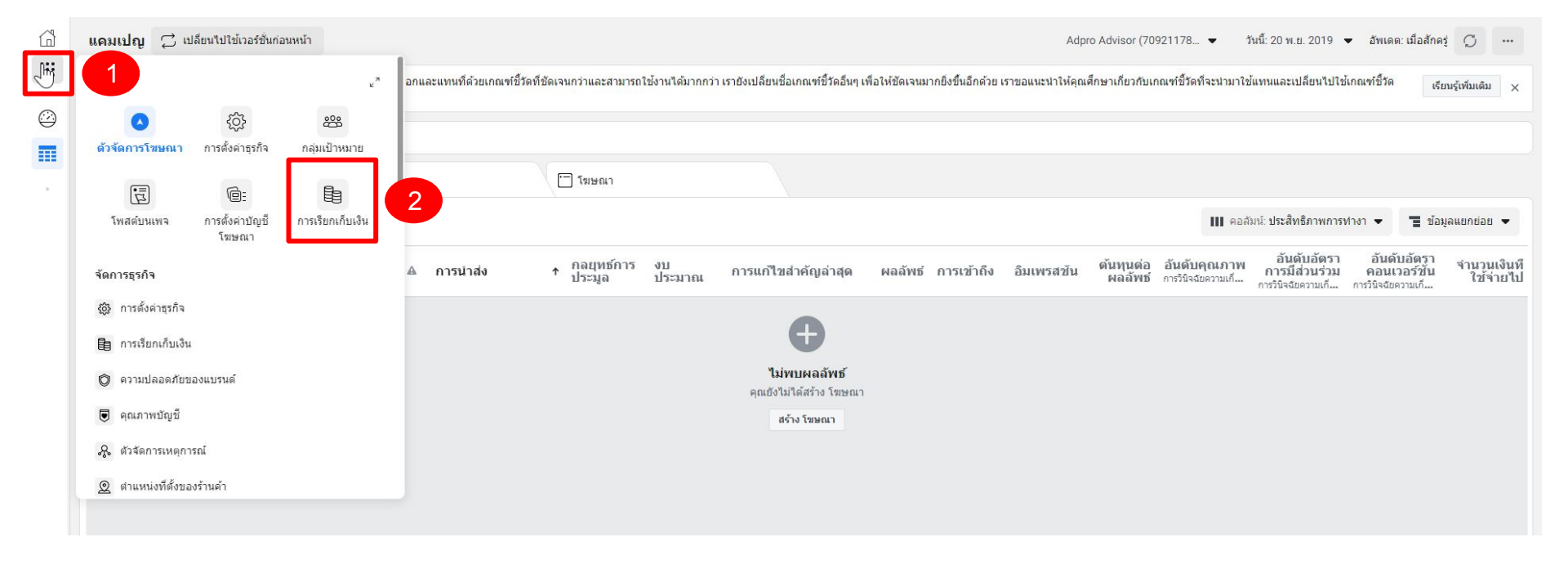

คลิกที่ปุ่ม **1. 🔛** ละเลือกเมนู **2. "การเรียกเก็บเงิน"** เพื่อทำการตั้งค่าเรื่องการชำระเงิน

| Adpro Advisor (709211789561906) 🗢                 |                                                              |                                                                                            |                                                            | สร้างโฆษณา                                                         |
|---------------------------------------------------|--------------------------------------------------------------|--------------------------------------------------------------------------------------------|------------------------------------------------------------|--------------------------------------------------------------------|
| บัญชี: Adpro Advisor                              |                                                              |                                                                                            |                                                            | ยอดคงเหลือปัส 1 00 🝥 การดังค่าการชำระเงิน                          |
| ดั้งแต่เดือนตุลาคม 2019 เป็นต้นไป เ<br>เร็วที่สุด | เราจะลบเกณฑ์ชี้วัดที่ลำสมัยออกและแทนที่ด้วยเกณฑ์ชี้วัดที่ชัด | เจนกว่าและสามารถใช้งานได้มากกว่า เรายังเปลี่ยนชื่อเกณฑ์ชี้วัดอื่นๆ เพื่อให้ชัดเจนมากยิ่งข้ | ในอีกด้วย เราขอแนะนำให้คุณศึกษาเกี่ยวกับเกณฑ์ชี้วัดที่จะน่ | ามาใช้แทนและเปลี่ยนไปใช้เกณฑ์ชี้วัดเหล่านี้โดย เรียนรู้เพิ่มเดิม X |
| ธุรกรรม 💌 30 วันที่ผ่านมา 💌 (                     | ตัวกรอง 🔻 ค้นหา 💌                                            |                                                                                            |                                                            | ดันหาด้วยหมายเลขอ้างอิง [-                                         |
| วันที่เรียกเก็บเงิน 🛈                             | ID ธุรกรรม 🚯                                                 | วิธีการข่าระเงิน 🕕                                                                         | ยอดที่เรียกเก็บเงิน 🗊                                      | สถานะการข่าระเงิน                                                  |
|                                                   |                                                              | คุณไม่มีใบเรียกเก็บเงินในช่วงเวลานี้                                                       |                                                            |                                                                    |
|                                                   |                                                              |                                                                                            |                                                            |                                                                    |
|                                                   |                                                              |                                                                                            |                                                            |                                                                    |

### คลิกเลือกที่ปุ่ม **1. "การตั้งค่าการชำระเงิน"** เพื่อดำเนินการกรอกข้อมูลการชำระเงินสำหรับโฆษณา Facebook

### <u>การตั้งค่าการชำระเงิน</u>

| ใบเรียกเก็บเงินถัดไป                                                                                                    |                                                                      |                                               |
|----------------------------------------------------------------------------------------------------|----------------------------------------------------------------------|-----------------------------------------------|
| <b>19 พฤศจิกายน 2019</b><br>คุณจะไม่ได้รับใบเรียกเก็บเงินเมื่อมียอดคงเหลือ ฿0.00                                                                             | <b>฿0.00</b><br>ยอดค้างชำระ                                          |                                               |
| วิธีการชำระเงิน                                                                                                    | 1 เพิ่มวิธีการชำระเงิน                                               | คลิกที่ปุ่ม <b>1. "เพิ่มวิธีการชำระเงิน</b> " |
| คุณไม่มีวิธีการชำ <mark>ร</mark> ะเงิน                                                                                                    |                                                                      |                                               |
| กำหนดวงเงินใช้จ่ายของบัญชี                                                                                                    |                                                                      |                                               |
| คุณสามารถควบคุมค่าใช้จ่ายในการโฆษณาด้วยการตั้งค่าวง<br>จะหยุดชั่วคราวเมื่อยอดค่าใช้จ่ายถึงวงเงินที่คุณกำหนด และ<br>หรือลบวงเงินดังกล่าวออก เรียนรู้เพิ่มเติม | เงินใช้จ่ายของบัญชี โฆษณาของคุณ<br>จะไม่แสดงอีกครั้งจนกว่าคุณจะเพิ่ม |                                               |
| จำนวนเงินที่ใช้จ่ายไป: <b>B0.00</b>                                                                                                    | กำหนดวงเงินใช้จ่ายของบัญชี                                           |                                               |
|                                                                                                    |                                                                      | R Pet                                         |

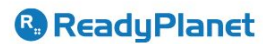

### การตั้งค่าการชำระเงิน (ผูกบัตรเครดิต)

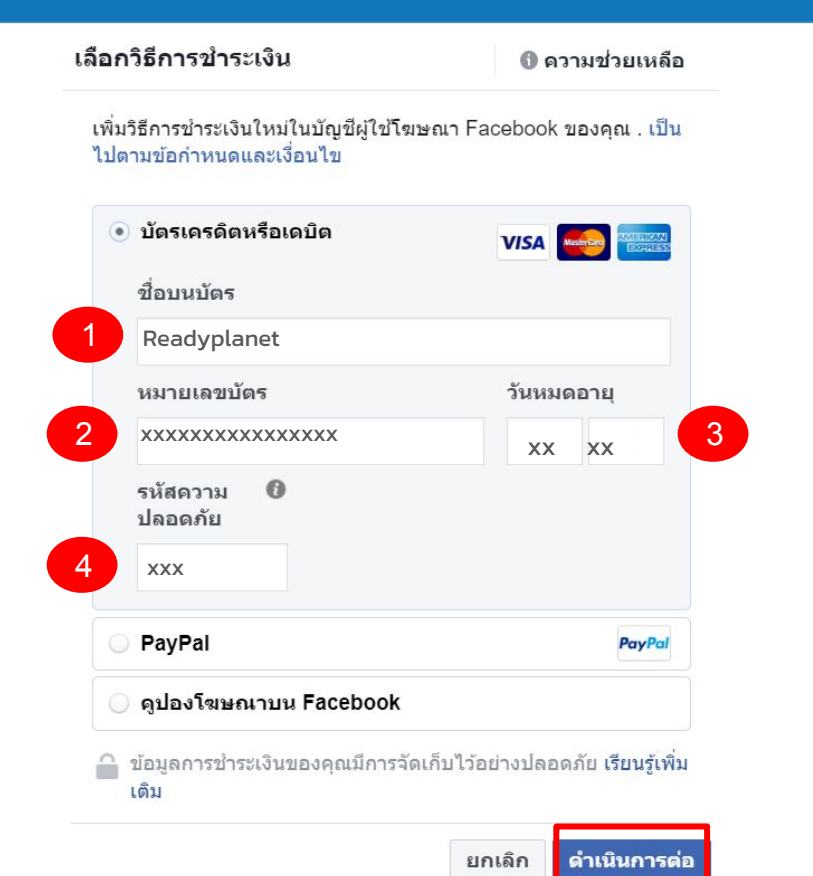

#### <u>ตัวอย่าง</u>

- 1. ชื่อบนบัตร
- <u>ตอบ</u> Readyplanet
  - 1. หมายเลขหน้าบัตร 16 หลัก
- - **1. ວັນหມດອາຍຸບັຕຣ** (ດດ/ປປ)

<u>ตอบ</u> xx/xx

1. รหัสความปลอดภัย (เลขหลังบัตร 3 หลัก)

<u>ตอบ</u> xxx

หากดำเนินการกดเรียบร้อยให้คลิก **"ดำเนินการต่อ"** เพื่อเสร็จสิ้นในการตั้งค่าการชำระเงิน **® ReadyPlanet** 

### การตั้งค่าการชำระเงิน (ผูกบัตรเครดิต)

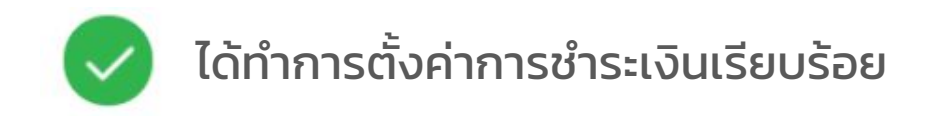

| ธีการชำระเงิน |                                                 | เพิ่มวิธีกา |       |  |
|---------------|-------------------------------------------------|-------------|-------|--|
| รายละเอี      | ยดการชำระเงิน                                   |             |       |  |
| VISA          | <b>Visa *xxxx∙ หลัก</b><br>หมดอายุในวันที่88/88 | แก้ไข       | ลบออก |  |

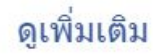

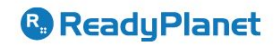

### เรดดี้แพลนเน็ต

ท่านสามารถติดต่อ Customer Support ได้ตลอด 24 ชั่วโมง ทุกวัน โทร : 02-016-6789 อีเมล : info@readyplanet.com